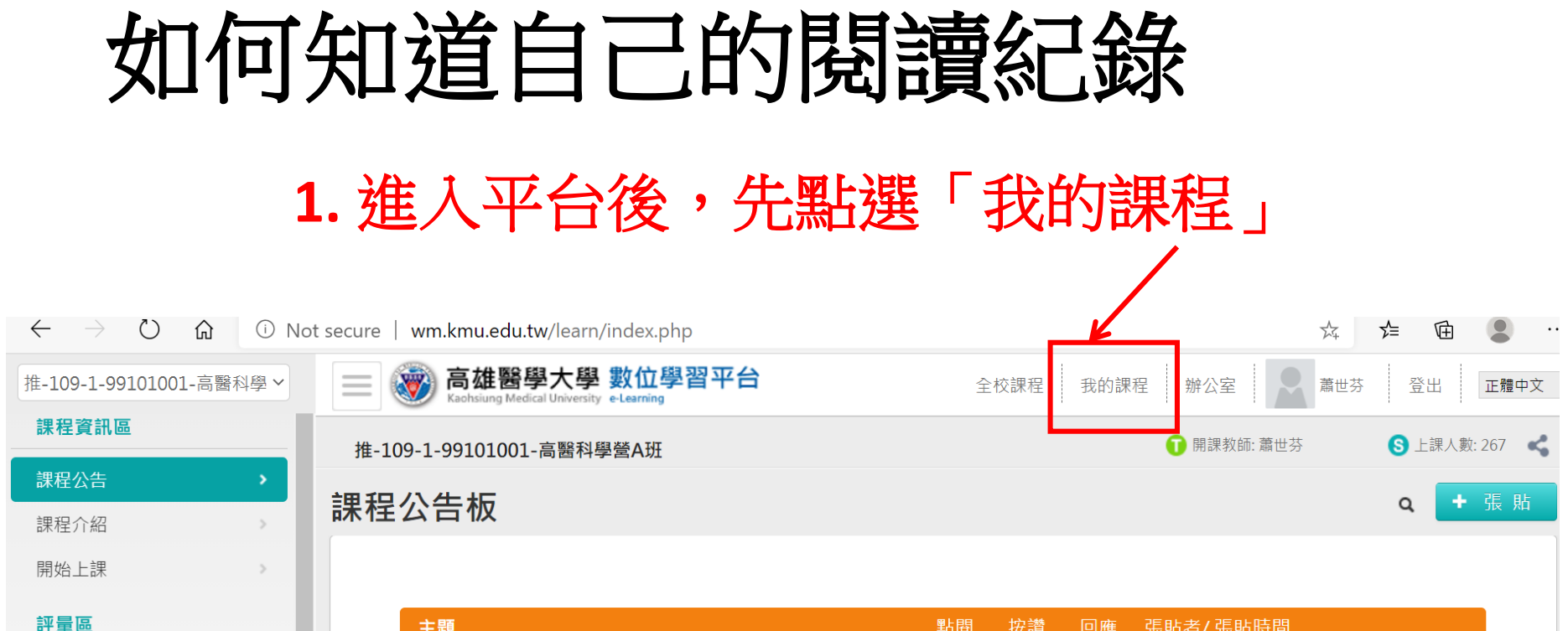

作業/報告

測驗/考試 問卷/投票

自我評量統計

學習互動區

課程討論

線上討論

議題討論

| 王題                               | 點閱  | <u> </u> | 回應 | · 張貼者/ 張貼時間                        |
|----------------------------------|-----|----------|----|------------------------------------|
| <ul> <li>數位學習平台課程操作手冊</li> </ul> | 132 | 1        | 0  | 師 885016(蕭世芬)<br>2020-10-21 09:07  |
| ● 數位平台學習指引                       | 73  | 1        | 0  | 師 885016(蕭世芬)<br>2020-10-20 22:23  |
| ● 個人電腦設定需求                       | 68  | 1        | 0  | 師 885016(蕭世芬)<br>2020-10-20 22:16  |
| ● 完成課程方式                         | 128 | 2        | 0  | 師 885016(蕭世芬)<br>2020-10-19 09:56  |
| ● 歡迎大家修讀高醫科學營A課程                 | 100 | 2        | 0  | 師 885016(蕭世芬 )<br>2020-09-30 11:06 |

## **2.**「我的課程」會出現在左側欄位;右側欄位會出現所有您選讀的課程

| $\leftarrow$ $\rightarrow$ $\circlearrowright$ | (i) Not sec | cure   wm.kmu.edu.tw/le       | earn/index.ph                 | р              |            |         |      | ∑~⊊ <b>5∕</b> ≡ | <b>(</b> |
|------------------------------------------------|-------------|-------------------------------|-------------------------------|----------------|------------|---------|------|-----------------|----------|
| 我的課程                                           | ~           | 高雄醫學<br>Kaohsiung Medical Un  | 、學 數位學<br>iversity e-Learning | 習平台            | 全村         | を課程 辨公室 | 環境   | 蕭世芬 登           | 出正體中交    |
| 個人區                                            |             |                               |                               |                |            |         |      |                 |          |
| 我的課程                                           | •           | 課程教室 課                        | 程辦公室                          | 全校課程           | 開放式課程      |         |      |                 |          |
| 109-全校防疫課程                                     | >           |                               |                               |                |            |         |      |                 |          |
| 我的設定                                           | >           | 以下是您所仕教的課程<br>果程名稱: 輸入課程      | 4,請點選課程1<br>名稱關鍵字             | 8稱進人辦公室。<br>搜尋 |            |         |      |                 |          |
| 我的作業 (4)                                       |             | •                             |                               |                |            |         |      |                 |          |
| 我的考試 (30)                                      |             | 課程名稱                          | 課程狀態                          | 開始上課           | 截止上課       | 學員人數    | 未改作業 | 未改考卷            | 身分       |
| 我的學習歷程                                         |             | 推-109-1-99101001-             |                               |                |            |         |      |                 |          |
| 行事曆                                            |             | 高醫科學營A班                       | 開課                            | 2020-10-21     | 2020-11-10 | 267     | 0    | 0               | 教師       |
| 筆記本                                            | >           | 推-109-1-99102001-<br>京慶利留誉DNI | 開課                            | 2020-10-21     | 2020-11-10 | 378     | 0    | 0               | 教師       |
| 訊息中心 (39)                                      | >           | 向黄科字宫B斑                       |                               |                |            |         |      |                 |          |

| 3.在「我<br>會出現<br>程」,普              | 找 Γ 清 //    | 課程」<br>的學習<br>下:                   | 下面,<br>歷<br>4.」<br>您選<br>的图              | 比時右<br>選讀的調<br>調讀時 | 側欄位<br>果程,<br>数 、                  | 會出現所以及各課                | 所有<br>現程         |
|-----------------------------------|-------------|------------------------------------|------------------------------------------|--------------------|------------------------------------|-------------------------|------------------|
| $\leftrightarrow$ $ m O$ $ m G$   | D Not       | secure   wm.kmu.edu                | .tw/learn/index.php                      |                    |                                    |                         | ☆ 烽 🖻            |
| 我的課程<br>個人區<br>我的課程<br>109-全校防疫課程 | ~<br>><br>> | ■ 愛 高雄醫<br>Kaohsiung Met<br>我的學習歷程 | 學大學 數位學習平<br>dical University e-Learning | 台                  | 全校課                                | · 雅 辦公室環境               | 蕭世芬 登出 1         |
| 我的設定<br>我的作業 (4)                  | >           | ▶蕭世芬,刻<br>▶上次來自於                   | 這是您第 2664 次進入這裡<br>除:163.15.157.205      | ▶上次進入日<br>▶上站累積的   | 時間是:2020-10-26 1<br>的時間是:305 天又 03 | 4:37:39<br>小時 45 分 30 秒 |                  |
| 我的考試 (30)                         | <u> </u>    | 課程名稱                               | 上課次數                                     | 張貼篇數               | 討論次數                               | 最後上課時間 r                | 閱讀時數             |
| 我的學習歷程                            | >           | 推-109-1-<br>99101001-高<br>學營A班     | 醫科 41                                    | 5                  | 0                                  | 2020-10-26 16:26:54     | 00:0 <b>4:45</b> |
| ≢記平 訊息中心 (39) 未iii 文音             | >           | 推-109-1-<br>99102001-高<br>學營B班     | 醫科 40                                    | 5                  | 0                                  | 2020-10-26 14:38:20     | 02:19:30         |
| 小眼入平                              | -           | NR 100 1                           |                                          |                    |                                    |                         |                  |

## 5. 按下各課程閱讀時數,則會跳出視窗告訴您目前閱讀的狀況、

| ∢ (i) Not secure   wm.kr | mu.edu.tw/leam/last10 | .php?class_id=10042102 |          |
|--------------------------|-----------------------|------------------------|----------|
| €                        | 學習                    | 歷程列表                   |          |
| _                        |                       | 節點                     | 閱讀時數     |
|                          |                       | 講題一:武漢肺炎與新冠病毒          | 00:00:55 |
|                          |                       | 講題二:高中生如何做名利雙收的研究      | 00:00:32 |
|                          |                       | 講題三:甲賽也能治病             | 00:03:18 |
|                          |                       |                        | 關閉視窗     |
|                          |                       |                        |          |
|                          |                       |                        |          |

## 6. 進入評量區做測驗後,則可從右邊查看結果

|                       | )Not sycure   wm.kmu.edu.tw/learn/index.php                           | 滨 1/2 🖻 🍯                                        |
|-----------------------|-----------------------------------------------------------------------|--------------------------------------------------|
| 推-109-1-99101001-高醫科學 | ✓ 高雄醫學大學 數位學習平台<br>Kachsiung Medical University e-Learning            | 全校課程 我的課程 辦公室 藁世芬 登出 正體                          |
| 課程資訊區                 | 推-109-1-99101001-高醫科學營A班                                              | <ul> <li>前課教師: 蕭世芬</li> <li>上課人數: 268</li> </ul> |
| 課程公告                  | 測驗 / 考試                                                               |                                                  |
| 開始上課                  | 正式考試:2020高醫科學營隨堂小考【務必觀看75分鐘以上                                         | 上方可作答】                                           |
| 評量區                   |                                                                       |                                                  |
| 作業/報告                 | → 進行測驗                                                                | 查看結果 💦 🔂                                         |
|                       | 從即日起到 2020-11-10 23:59                                                | 繳交後公布                                            |
| 問卷/投票                 |                                                                       |                                                  |
| 自我評量統計                |                                                                       |                                                  |
| 學習互動區                 |                                                                       |                                                  |
| 課程討論                  | Not secure   wm.kmu.edu.tw/learn/exam/view_result.php?200011681+last+ |                                                  |
| 線上討論                  | 測驗次別                                                                  | Ⅰ 小 按 \` 宜 有                                     |
| 主美国百主十百合              | 得分 = 70                                                               | <b>结里,</b> 金排                                    |
|                       | 及格標準 =60                                                              |                                                  |
|                       |                                                                       | ┃出視窗,方                                           |
|                       | 此為電腦関卷之日動計分。資除得分以教師公仲之止式分製為準。                                         |                                                  |
|                       |                                                                       | 便宜有谷灭                                            |
|                       |                                                                       |                                                  |
|                       |                                                                       |                                                  |